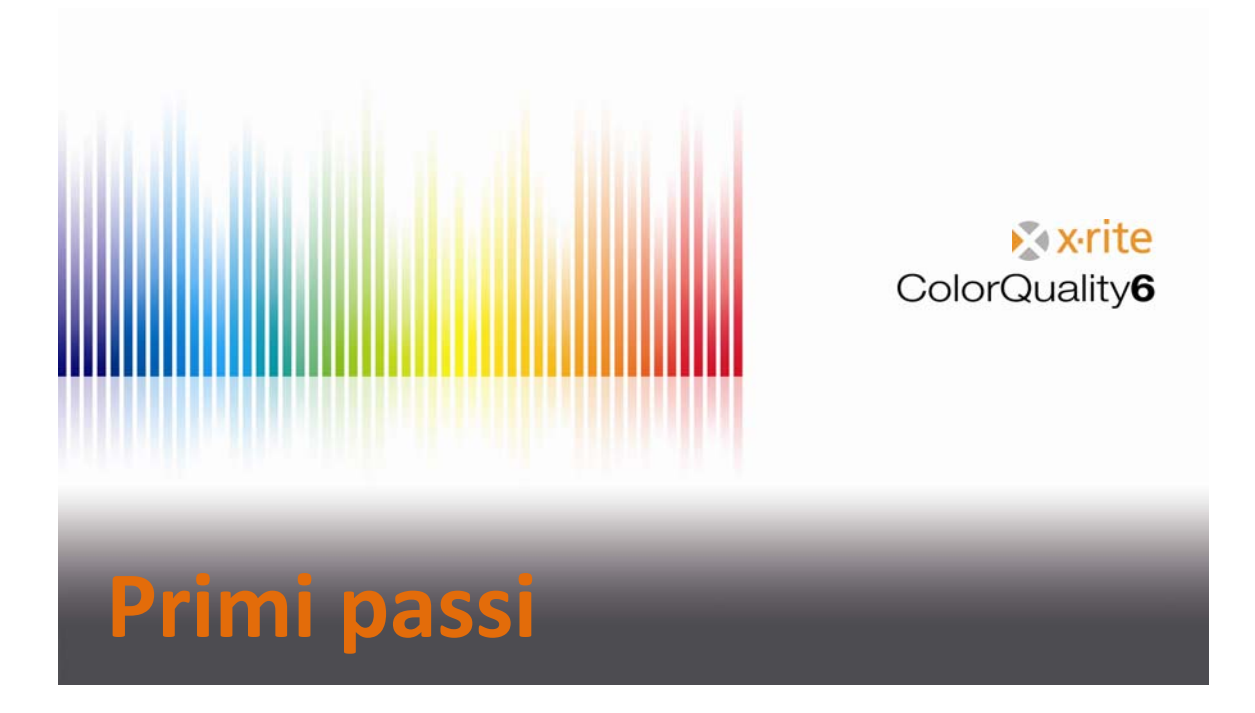

#### Contenuti

| Osservazioni                                         |
|------------------------------------------------------|
| Descrizione delle voci sulla barra degli strumenti 4 |
| Regolazioni                                          |
| Regolazioni generali6                                |
| Regolazioni programma7                               |
| Regolazioni Spettrofotometro 8                       |
| Regolazioni della visualizzazione9                   |
| Regolazioni intervallo di check10                    |
| Impostazione Comunicazione11                         |
| Regolazioni ricerca CxF11                            |
| Impostare un nuovo ordine 12                         |
| Misurazione e varie visualizzazioni 17               |
| Usare settaggi 18                                    |
| Visualizzare campioni                                |
| Modificare un ordine 21                              |
| Definire un standard 22                              |
| Immettere un standard in un ordine23                 |
| Controllo rapido 24                                  |
| Eseguire backup di un database25                     |
| Ripristinare un database                             |

## Osservazioni

- Questa guida fornisce una panoramica delle funzioni importanti del software ColorQuality 6.
- L'obiettivo principale di questo documento è di facilitare l'apprendimento del funzionamento di questo programma.
- Dato che questo è solo un documento di aiuto, gli aspetti colorimetrici non sono discussi.

Marchi commerciali X-Rite ColorQuality<sup>™</sup> e X-Rite InkFormulation<sup>™</sup> sono marchi registrati di X-Rite. Windows è un marchio registrato di Microsoft Corporation.

Copyright 2010 by X-Rite®

Tutti i diritti riservati. La duplicazione, l'elaborazione o la distribuzione al di là del campo di applicazione dei diritti d'autore sono espressamente vietate senza precedente autorizzazione scritta.

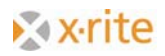

# Descrizione delle voci sulla barra degli strumenti

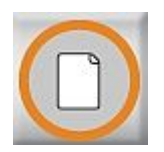

Nuovo ordine Creare un nuovo ordine

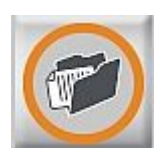

Apri ordine Aprire un ordine esistente

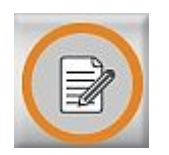

Modifica ordine attuale Alterare i colori in un ordine o aggiungere nuovi colori di riferimenti in un ordine

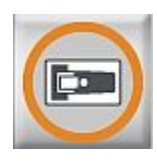

Misura campione

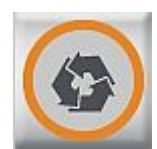

**Copia campione da ColorNet** Ricuperare campioni da ColorNet

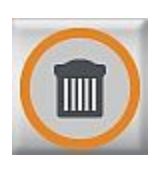

Elimina campioni esistenti Il campione più recente, misurato o caricato, viene eliminato.

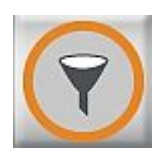

**Seleziona campioni visualizzati** Filtrare i campioni per mostrare solo quelli di interesse

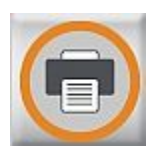

Stampa ordine Stampare la visualizzazione selezionata

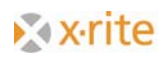

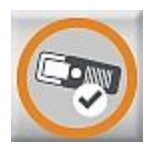

**SPM** Cercare e connettere lo spettrofotometro collegato

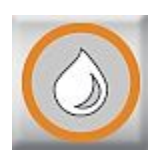

#### Cambia a InkFormulation

Caricare il software InkFormulation o cambiare tra ColorQuality e InkFormulation

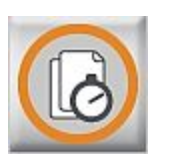

#### Confronto rapido

Confrontare le misurazioni senza creare un ordine in primo luogo

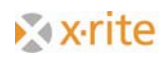

# Regolazioni

#### Regolazioni generali

- 1. Fare clic sul menu Regolazioni: Generale.
- 2. Selezionare le seguenti condizioni di misurazione.
- 3. Fare clic su OK.

| 📶 X-Rite Color Quality | 6.0 Alpha - [SQLite - StdDb]:/X-Rite/Si | pring Sel                                 |
|------------------------|-----------------------------------------|-------------------------------------------|
| File Edit Ordine CxF   | Banca dati Regolazioni Finestra Aiuto   |                                           |
|                        | Generale                                | F9                                        |
|                        | Programma                               | F10                                       |
|                        |                                         | F11                                       |
|                        |                                         |                                           |
|                        | Visualizzazioni                         |                                           |
|                        | Intervallo di check                     | X                                         |
| 1                      | - Condizioni di base                    |                                           |
|                        | Illuminante: D65                        |                                           |
|                        | Osservatore: 2°                         |                                           |
|                        | Densità standard: DIN 💌                 | 🗹 II valore viene abbinato alla serie con |
|                        | Bianco di rif.: Abs                     | la più piccola distanza di colore         |
|                        | Filtro: Pol                             | ✓ Misurazione possibile attraverso l' SPM |
| l                      |                                         |                                           |
|                        | Sistema colore:                         | Calcolo del valore medio:                 |
|                        | CIE-Lab                                 | di <u>1</u> misurazioni                   |
|                        | Fasti husingga aya il matamaziana       | Diskinata dalla aslikuasione dal kianoo:  |
|                        |                                         |                                           |
|                        |                                         | Consiglio X-Rite                          |
|                        | M2: A                                   |                                           |
|                        | 1                                       |                                           |
|                        |                                         |                                           |
|                        | Italiano                                |                                           |
|                        |                                         |                                           |
|                        |                                         |                                           |
|                        |                                         |                                           |

#### Regolazioni programma

#### 1. Fare clic sul menu Regolazioni: Programma.

La tolleranza predefinita, la formula dE\*, la base bianca per il calcolo della densità ed il calcolo dell'intensità d'inchiostro (forza coloristica) sono definiti nelle regolazioni del programma. I nuovi ordini utilizzeranno queste regolazioni.

<u>NOTA</u>: nelle Arti Grafiche, i calcoli della densità e dell'intensità d'inchiostro (forza coloristica) sono normalmente basati sul bianco del substrato. Il software ColorQuality™ consente di scegliere la base bianca. Se la voce "Substrato" è selezionata, quindi il substrato dovrebbe essere misurato nella finestra "Modifica ordine attuale", sul campo "Serie" (vedi la freccia "1"). I valori di densità e di forza coloristica sono quindi relativi al substrato.

Cambiare la base bianca non ha alcuna influenza sui dati colorimetrici (ad esempio, i valori L\*a\*b\*), in quanto sono sempre basati sul bianco assoluto.

2. Per chiudere la finestra, fare clic su OK o Annulla.

| CIELAB dE*                            |                 |   |
|---------------------------------------|-----------------|---|
| dE*<br>3,00                           |                 |   |
| Calasia Dansità                       |                 |   |
| Jaicolo Densita ——<br>Bianco di rif.: | Bianco assoluto |   |
| Calcolo d'intensità d'i               | nchiostro       |   |
| Inchiostro:                           | Trasparente     | - |
| Metodo di calcolo:                    | K/S massimo     | - |
| Bianco di rif.:                       | Bianco assoluto | • |

### Regolazioni Spettrofotometro

1. Fare clic sul menu Regolazioni: SPM.

È possibile cercare e calibrare un spettrofotometro collegato. L'interfaccia porta COM e la velocità di trasmissione (Baud rate) possono essere selezionate o modificate. Nella parte inferiore della finestra vengono visualizzate le informazioni sullo strumento collegato.

2. Per chiudere la finestra, fare clic su Chiudi.

| V Da.                   | Cerca        |
|-------------------------|--------------|
| A-FIKE                  | Scollegati   |
| SpectroEye, Spectrolino | Info         |
| terfaccia:              | Setup        |
| COM1                    | Calibration  |
| Baud rate: 9600         | •            |
| Velocità massima        | ×            |
| pectroEye               | SpectroServe |
| Numero di serie: 10448  |              |
|                         |              |

Si noti che è possibile attivare o disattivare NetProfiler tramite il pulsante Setup.

| Q. | Modifica |
|----|----------|
|    |          |
|    |          |
|    |          |
|    |          |
|    |          |

#### Regolazioni della visualizzazione

1. Fare clic sul menu Regolazioni: Visualizzazione.

In questa finestra è possibile definire le visualizzazioni predefinite per il programma. Se si attiva la funzione Da adottare per ogni 'nuovo ordine', quindi tutti i nuovi ordini verranno visualizzati come qui definito.

2. Per chiudere la finestra, fare clic su **OK** o **Annulla**.

| Visione generale<br>Tendenza Delta<br>Colorimetria in grafico<br>Tabella di colorimetria<br>Altre tabelle<br>Spettri in numeri<br>Spettri in grafico | ✓ Correzione ✓ Statistica |
|----------------------------------------------------------------------------------------------------|---------------------------|
| ampo di validità<br>Da adottare per ogni 'nuovo ordine'                                                                                              |                           |

### Regolazioni intervallo di check

Questa impostazione consente di definire un intervallo supplementare entro il limite di tolleranza. Lo scopo di questa "zona di check" è di avvertire se i campioni si approssimano a tale limite. I campioni situati tra la zona di check (linea grigio scuro) e questa zona di tolleranza (linea grigio chiaro) vengono visualizzati in giallo.

- 1. Fare clic sul menu Regolazioni: Intervallo di check.
- 2. Immettere un valore nel campo "Fattore" (ad esempio, 0.833).

Se la tolleranza definita è il dE\* = 3.0, il fattore di cui sopra crea una zona di check tra i dE\* = 2.5 e dE\* = 3.0 (vedi la freccia "3").

| seleziona un fattore pari a 1.00 se i<br>sona OK e la zona FAIL.                                  | non si ha bisogno una zona di check tra la                             |
|---------------------------------------------------------------------------------------------------|------------------------------------------------------------------------|
| se non si vuole un passaggio duro l<br>200.                                                       | tra OK e FAIL seleziona un fattore tra 0.50 e                          |
| futti i valori con la differenza di rife                                                          | rimento più di 1.00 x tolleranza e meno di                             |
| Futti i valori con la differenza di rife<br>attore x tolleranza non sono definite<br>Fattore: 075 | rimento più di 1.00 x tolleranza e meno di<br>e con FAIL ma con CHECK. |

#### Impostazione Comunicazione

In questa finestra è possibile definire il percorso di input per il programma. Questo può anche essere utilizzato per il browser CXF appropriato.

| Impostazione Comunicazione          | 2                                           | ×   |
|-------------------------------------|---------------------------------------------|-----|
| Percorso per lavori in<br>ingresso: | D:\Program Files'\X-Rite\ColorQuality6\Data | ]   |
|                                     | OK Annu                                     | lla |

#### Regolazioni ricerca CxF

Connettersi al protocollo per la comunicazione di colori - Ricerca CxF. Le informazioni dei colori in formato digitale possono essere importati al software ColorQuality.

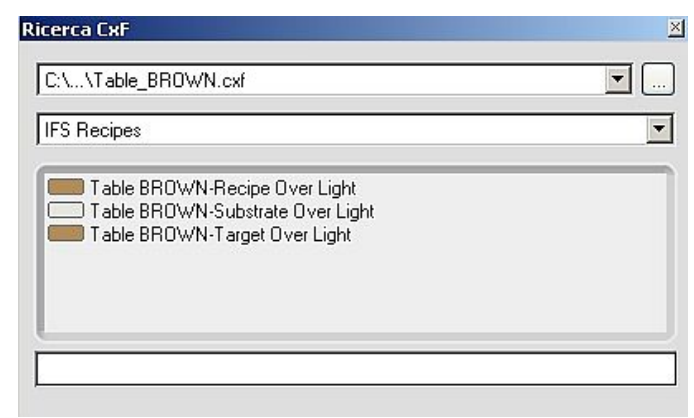

### Impostare un nuovo ordine

1. Fare clic sul menu Ordine: Nuovo, o fare clic sul pulsante Nuovo ordine.

- 2. Cliente.
  - Selezionare un cliente per questo ordine e fare clic su Avanti (>>)
     -oppure-
  - Fare clic su Nuovo per creare un nuovo cliente Assegnare un nome al cliente e fare clic su OK Fare clic su Avanti (>>)

| Scegli un cliente per un nuovo ordine:                     | Nome:                                                       |
|------------------------------------------------------------|-------------------------------------------------------------|
| CQBasicCustomer     Client 1     Client 12345     Client 2 | Eseguito il: 10.11.2010 10:04:04 Descrizione supplementare: |
|                                                            | <b></b>                                                     |
|                                                            |                                                             |
| Annulla                                                    | OK Annulla                                                  |

<u>NOTA:</u> il software ColorQuality è correlato agli ordini. Ciò significa che gli ordini vengono assegnati ai clienti. Se un cliente non esiste ancora, può essere creato durante la regolazione dell'ordine. Tuttavia, un cliente può inoltre essere creato in precedenza nel database "Clienti". Un cliente già esistente può essere semplicemente messo in evidenza e selezionato.

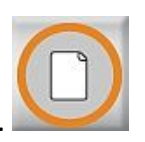

- 3. Descrizione dell'ordine.
  - Inserire il nome e la descrizione dell'ordine Fare clic su Avanti (>>)

| serire nome  | e descrizione |    |  |  |
|--------------|---------------|----|--|--|
|              |               |    |  |  |
|              |               |    |  |  |
| 10.11.2010   | 10:03         |    |  |  |
| Descrizione  | eunnlementari | o. |  |  |
| Jesenzione : | supplementari | ь. |  |  |
|              |               |    |  |  |
|              |               |    |  |  |
|              |               |    |  |  |
|              |               |    |  |  |
|              |               |    |  |  |
|              |               |    |  |  |
|              |               |    |  |  |
|              |               |    |  |  |
|              |               |    |  |  |
|              |               |    |  |  |

- 4. Condizioni di misurazione.
  - Controllare le regolazioni predefinite o definire le condizioni. Le condizioni visualizzate corrispondono a quelle definite nelle regolazioni generali.
  - Fare clic su Fine

| finire le condizioni di misu | ra       |          |      |         |
|------------------------------|----------|----------|------|---------|
| Illuminante:                 |          | 65 🔽     |      |         |
| Osservatore                  | : 2      |          |      |         |
| Densità sta                  | ndard: D | IN 💌     |      |         |
| Bianco di ri                 | .: 🗛     | bs 🔽     |      |         |
| Filtro:                      | N        | o 🔽      |      |         |
|                              |          |          |      |         |
|                              |          |          |      |         |
|                              |          |          | Fire |         |
|                              | <u></u>  | <u> </u> | Fine | Annulla |

- 5. Definire un riferimento.
  - Fare clic su Nuovo per creare un riferimento

| terimento         | L* a* | b* | Tolleranza |   | Nuovo     |
|-------------------|-------|----|------------|---|-----------|
|                   |       |    |            |   | Modifica  |
|                   |       |    |            | × | Cancella  |
| bstrato non defin | ito   |    |            |   | Substrato |
|                   |       |    |            |   |           |
| [D65,2*]          |       |    |            |   |           |
| [D65,2*]          |       |    |            |   |           |

Creare un nuovo riferimento tramite:

• Misurazione

| me'                      |             |     |                        |
|--------------------------|-------------|-----|------------------------|
| Jine.                    |             |     | Misura                 |
| equito il: 10.11.2010    | ŀ.05·22     | •   | ColorNet®              |
| eguto II. 10.11.2010 11  |             |     | Immetti valori         |
| scrizione supplementare: |             |     | Standards              |
|                          |             |     | Librerie di Colore     |
|                          |             | CXF | Da CxF                 |
|                          |             | -   |                        |
|                          | Tolleranza: |     |                        |
|                          | CIELAB dE*  |     | Calcola il riferimente |
|                          | dE*<br>3,00 |     | Calcola la tolleranza  |
|                          |             |     |                        |
|                          |             |     |                        |

ColorNet

| lorNet®              | X            |
|----------------------|--------------|
| Scelta secondo: Nome |              |
| ColorQuality         | Info         |
| Surte - Stans (C:)   | Stampa       |
|                      |              |
|                      |              |
|                      |              |
| 4                    |              |
| CXF Prefenti         | Scegi Annula |

<u>NOTA</u>: ColorNet è la connessione tra le varie applicazioni X-Rite (InkFormulation, ColorQuality e Spettrofotometro). I colori memorizzati possono essere scambiati tramite ColorNet.

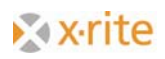

• Immettere i valori

NOTA: se i valori sono definiti NON sarà possibile scaricare il riferimento a un SpectroEye.

| L* C* h         | Illuminante:      | D50 |
|-----------------|-------------------|-----|
| ,00 0,00 360,00 | Osservatore:      | 2*  |
|                 | Densità standard: | DIN |
| <b>F</b>        | Bianco di rif.:   | Abs |
|                 | Filtro:           | D65 |
|                 |                   |     |

- Standard
- Librerie di colori o

| Librerie di Colore                                                                                                    |                             |            | ×      |
|----------------------------------------------------------------------------------------------------|-----------------------------|------------|--------|
| Libreria di Colore                                                                                                    | PANTONE + Solid Coated (No) | <b>_</b>   |        |
| Filtro:                                                                                                    |                             |            |        |
| Scelta secondo:                                                                                                    | Nome                        | •          | Misura |
| PANTONE 100 C           PANTONE 101 C           PANTONE 102 C           PANTONE 103 C           PANTONE 103 C           PANTONE 104 C           PANTONE 105 C           PANTONE 105 C           PANTONE 106 C           PANTONE 106 C           PANTONE 107 C           PANTONE 108 C           PANTONE 108 C           PANTONE 108 C           PANTONE 110 C           PANTONE 110 C           PANTONE 111 C           PANTONE 112 C           PANTONE 112 C           PANTONE 113 C           PANTONE 114 C           PANTONE 115 C           PANTONE 116 C           PANTONE 117 C           PANTONE 118 C           PANTONE 1120 C           PANTONE 1120 C           PANTONE 120 C           PANTONE 120 C           PANTONE 120 C |                             | Filtro: No |        |

• Da file CxF

Selezionare un'opzione e fare clic su "riferimento" e quindi OK.

- il riferimento viene visualizzato nel campo
- è possibile definire molti riferimenti, tuttavia, l'interfaccia utente non può mostrare più di 50.
- definire il substrato se lo si desidera (non è necessario e solo si utilizza nei calcoli di densità/intensità d'inchiostro)
- Fare clic su **OK** per chiudere la finestra

Dopo chiudere la finestra, il programma passa automaticamente alla finestra principale, dove ora i campioni saranno letti dal software ColorNet o da misurazione.

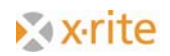

| <b>X-Rite Color Quality t</b><br>File Edit Ordine CxF | ) Alpha - [SQLite - SidDb];/X-Rite/<br>ancadati Regolazioni Finestra Aluto | <u>-     ×</u>     |
|-------------------------------------------------------|----------------------------------------------------------------------------|--------------------|
|                                                       |                                                                            | rite<br>y <b>6</b> |
| Statistica                                            | Tendenza dE Tendenza CIE Lab Tendenza CIE LCh Tendenza CIE LCh             |                    |
| Val<br>dE* =                                          |                                                                            |                    |
| Zoom: + -                                             | ,<br>                                                                      |                    |
| Standard 2 Tender                                     | a dE CIELAB                                                                |                    |
| Val.<br>dE* =<br>Zoom + -                             |                                                                            |                    |
| Standard 1 Tender                                     |                                                                            |                    |
| Val<br>dE* =<br>Zoom: + -                             |                                                                            |                    |
| Standard 1                                            | Serie No:0di0 tutti ID65.2*.DIN.D65.Abs1                                   |                    |

<sup>1)</sup>Nota: ColorNet<sup>®</sup> è la connessione tra le varie applicazioni X-Rite (ad esempio, ColorQuality<sup>™</sup>, InkFormulation<sup>™</sup> e spettrofotometro). Ciò significa che i colori possono essere scambiati tra le applicazioni individuali tramite ColorNet.

<sup>2)</sup>Nota: la struttura delle cartelle nel software ColorNet è analoga a quella di Esplora risorse di Windows<sup>®</sup>. Ciò significa che con un doppio clic su una cartella, le sottocartelle nascoste si espandono. Con un doppio clic sulla cartella principale (X-Rite ColorNet), tutte le applicazioni disponibili vengono visualizzate (tra cui un dispositivo di misurazione collegato).

### Misurazione e varie visualizzazioni

Esistono due modi per leggere i campioni: tramite misurazione o ColorNet.

Il software ColorQuality può assegnare i campioni ai riferimenti corretti. Così è possibile leggere i campioni in serie. La selezione è definita dal seguente:

- Regolazioni → Visualizzazioni
  - definire le visualizzazioni per tutti i seguenti ordini
- Finestre → Settaggi
  - definire le varie visualizzazioni per ordini diversi
- fare clic sulle icone piccole
  - 1. definire un ordine con varie visualizzazioni
  - 2. definire una visualizzazione per tutti gli ordini
  - 3. scegliere tra un ordine  $\leftrightarrow$  una visualizzazione
  - 4. gestire le predefinizioni per le visualizzazioni (scegliere tra predefinizioni esistenti)

| L                                               |                                                   |
|-------------------------------------------------|---------------------------------------------------|
| Ordine: Visualizzazioni                         | Ordine: Visualizzazioni                           |
| Elabora                                         | Elabora                                           |
| Ordine (Visualizzazione in comune / più serie ) | C Ordine (Visualizzazione in comune / più serie ) |
| C Serie (più visualizzazioni / una serie )      | 🕫 Serie (più visualizzazioni / una serie )        |
| CAttiva serie                                   | Attiva le indicazioni                             |
| 🔽 Standard 1                                    | 🗖 Correzione 🦷 Tab. CIE Lab dE                    |
| 🔽 Standard 2                                    | 🗖 Statistica 🧮 Tab. CIE LCh dE                    |
| VERDE                                           | ☐ Tendenza dE 🛛 🖓 Tab CIE LabCh dE                |
|                                                 | 🔽 Tendenza CIE Lab 🔲 Tab. Metamerismo             |
|                                                 | Tendenza CIE LCh Tab. conc inchiostro             |
|                                                 | 🗖 Tend. conc. inchiostro D 🦷 Tab. Densità         |
|                                                 | 🗖 Tendenza Densità 👘 num. Spettro Rem.            |
|                                                 | 🔲 gr. CIE LabCh delta 🦳 gr. Spettro Rem.          |
|                                                 |                                                   |
|                                                 |                                                   |
|                                                 |                                                   |
|                                                 | L Tutti attivi                                    |
| OK Annulla                                      | OK Annulla                                        |
|                                                 |                                                   |

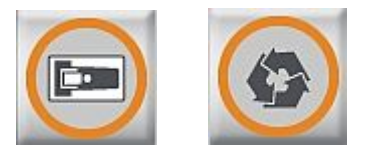

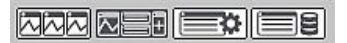

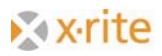

#### Usare settaggi

Nel software ColorQuality è possibile definire varie visualizzazioni per tutti gli ordini. Ci sono due funzioni da scegliere:

• Salva come settaggi

| X-Rite Color Quality 6.0 Alpha - [50 | Lite - StdDb]:/X-Rite/                                                                                                    |                                                                         |                      | ×                      |
|--------------------------------------|----------------------------------------------------------------------------------------------------|-------------------------------------------------------------------------|----------------------|------------------------|
| File Edit Ordne CxF Banca dati Reg   | olazori Freestra Auto<br>Settaggi<br>Solva cone settaggi<br>Solva cone settaggi<br>Orzontale<br>Verticale<br>Disponi icone<br>Tende Chudi tuto<br>1 Standard 1 Tenden<br>2 Standard 2 Tenden<br>v 3 VERDE Tendenza d | Umschaik+F5<br>Umschaik+F4<br>za de CIELAB<br>za de CIELAB<br>le CIELAB | Tendenza CIE LCh     | Xrite<br>ColorQuality6 |
| Standard 2 Tendenza dE CIELAB        |                                                                                                    |                                                                         |                      | ×                      |
| Val +5                               |                                                                                                    |                                                                         |                      |                        |
| Standard 1 Tendenza dE CIELAB        |                                                                                                    |                                                                         |                      |                        |
| Val<br>dE* = +5<br>Zoom + - +0       |                                                                                                    |                                                                         |                      |                        |
| VERDE                                | Serie No:0di0                                                                                                    | tutti                                                                   | [D65,2*,DIN,D65,Abs] |                        |

Fare clic su Salva come settaggi per salvare le opzioni di visualizzazioni attuali.

| Nome:           |     |  |
|-----------------|-----|--|
| linografia      |     |  |
| <u>upuqiana</u> |     |  |
|                 |     |  |
|                 |     |  |
| 🗖 Per Defa      | ult |  |

• Gestire settaggi

Fare clic sul menu Manage presets, o fare clic sul pulsante .

| 2 Job settings<br>Link manufacturer | Delete     |
|-------------------------------------|------------|
| print shop                          | As Default |
|                                     |            |
|                                     |            |
|                                     |            |
|                                     |            |

Nella finestra aperta, è possibile:

- Selezionare selezionare una predefinizione (Select)
- Eliminare eliminare le predefinizioni (Delete)
- **Come predefinite** evidenziare come regolazioni predefinite (As Default)

#### Visualizzare campioni

- 1. Fare clic sulle frecce sinistra e destra nel campo di selezione campioni più volte per scorrere le pagine dei campioni avanti e indietro.
- 2. Posizionare il cursore nel campo dell'informazione campioni (i) ed immettere una nota, se necessario, per il campione visualizzato. La nota verrà sovrascritta ogni volta.

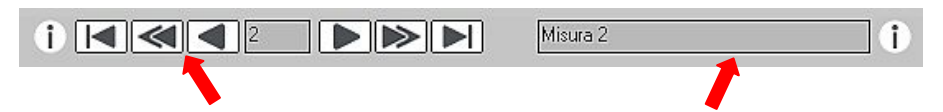

### **Modificare un ordine**

Ci sono tre metodi per modificare un ordine:

- Fare clic sull'icona Modifica
- Selezionare il tasto F4 della tastiera
- Fare clic sul menu Ordine: Modifica ordine attuale

|                     |                |                 |               |                          |              | 1 |   |           |
|---------------------|----------------|-----------------|---------------|--------------------------|--------------|---|---|-----------|
| ferimento           | L*             | a*              | b*            | Tolleranza               |              |   |   |           |
| Standard 1          | 77,80          | -0,69           | 3,15          | CIELAB dE*               | 3,00         |   | D | Nuovo     |
| Standard 2          | 75,49<br>77,92 | 31,38<br>-48,40 | 2,68<br>10,66 | CIELAB dE*<br>CIELAB dE* | 3,00<br>3,00 |   | ð | Modifica  |
|                     |                |                 |               |                          |              |   | X | Cancella  |
|                     |                |                 |               |                          |              |   |   |           |
| ubstrato non defini | ito            |                 |               |                          |              |   |   | Substrato |
| RDE                 |                |                 | т             | olleranza:               |              |   |   |           |
| L= 77,9             | i.             |                 |               | CIELAB de×               | -            |   |   |           |
| a= -48,4<br>b= 10,7 | 1              |                 | 1-            | dE*                      |              |   |   |           |
|                     |                |                 | 3             | ,00                      |              |   |   |           |

Nella finestra aperta, è possibile:

- Nuovo creare un nuovo riferimento
- Modifica modificare un riferimento o l'intervallo di una tolleranza
- Cancella evidenziare un riferimento e fare clic su Cancella
- Substrato creare o modificare un substrato

### **Definire un standard**

Nei casi in cui un cliente ha colori specifici che sono sempre utilizzati, tali colori possono essere assegnati al cliente come cosiddetti "standard".

- 1. Fare clic su menu Banca dati: Standard.
- 2. Scegliere il Cliente.
- 3. Fare clic su Nuovo.
- 4. Tramite le opzioni Misura o ColorNet, si può definire un nuovo Standard.
- 5. Completare la definizione dello standard e fare clic su Chiudi.

| X-Rite Color Quality 6.0 Alpha - [5        | QLite - StdDb]:/X-Rite/                  |       |                      | -D×                                    |
|--------------------------------------------|------------------------------------------|-------|----------------------|----------------------------------------|
| FI Banca dati: Standards<br>Nuovo standard |                                          |       |                      |                                        |
| Nome:<br>VERDE                             |                                          |       | Misura               | <b>⊗xrite</b><br>ColorQuality <b>6</b> |
| Eseguito il: 10.11.2011                    | ) 10:13:27                               |       | ColorNet®            |                                        |
| Descrizione supplementare                  |                                          | ×     |                      | Tend conc inchiostro                   |
| L= 78,3<br>a= -47,5<br>b= 10,5<br>[D65,2*] | Tolletanza:<br>CIELAB dE*<br>dE*<br>3.00 |       |                      |                                        |
|                                            |                                          |       | OK Annulla           |                                        |
| Ē                                          |                                          |       | Scegli: 0 di 2       |                                        |
| Zoom: + - +0                               |                                          |       |                      |                                        |
| VERDE                                      | Serie No:2di3                            | tutti | [D65,2*,DIN,D65,Abs] |                                        |

#### Immettere un standard in un ordine

- 1. Aprire l'ordine dove si intende immettere lo standard.
  - Fare clic sul menu Ordine: Apri o fare clic sul pulsante Apri ordine.
- 2. Selezionare l'icona Modifica ordine attuale e fare clic su Nuovo.
- 3. È possibile definire lo standard tramite ColorNet.
- 4. Selezionare lo standard e quindi fare clic su **Scegli** o fare doppio clic sullo standard.
- 5. Lo standard è ora "importato" nell'ordine.
- 6. Fare clic su **OK** per chiudere la finestra

| orNet®                             |                        |
|------------------------------------|------------------------|
| Scelta secondo: Nome               |                        |
| ⊂X-Rite ColorNet®<br>⊂ColorQuality | 6 Info                 |
| C:/<br>X-Rite<br>Ordini            | Stampa                 |
| 🛅 Standards                        | Tutto attivo / passivo |
|                                    |                        |
|                                    |                        |
|                                    | -                      |
|                                    |                        |
|                                    |                        |
|                                    | Scegli: 0 di 0         |
|                                    |                        |

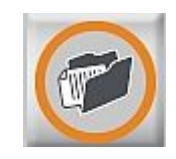

## **Controllo rapido**

La funzione Controllo rapido è utilizzata per paragonare un valore di riferimento con misurazioni di campioni.

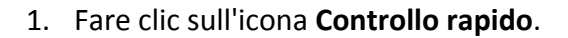

- 2. Prima di misurare il riferimento, verificare le condizioni di misurazione. Selezionare le condizioni desiderate e fare clic su **OK**.
- 3. Misurare o caricare il riferimento per definirlo tramite ColorNet e fare clic su OK

|  | Illuminante:<br>Osservatore:<br>Dennità standard:<br>Bianco di rif.:<br>Filtro: | 2005<br>27<br>01N<br>Abs<br>065 |  |  |  |
|--|---------------------------------------------------------------------------------|---------------------------------|--|--|--|
|--|---------------------------------------------------------------------------------|---------------------------------|--|--|--|

Il programma passa alla finestra principale ed è pronto per la misurazione dei campioni.

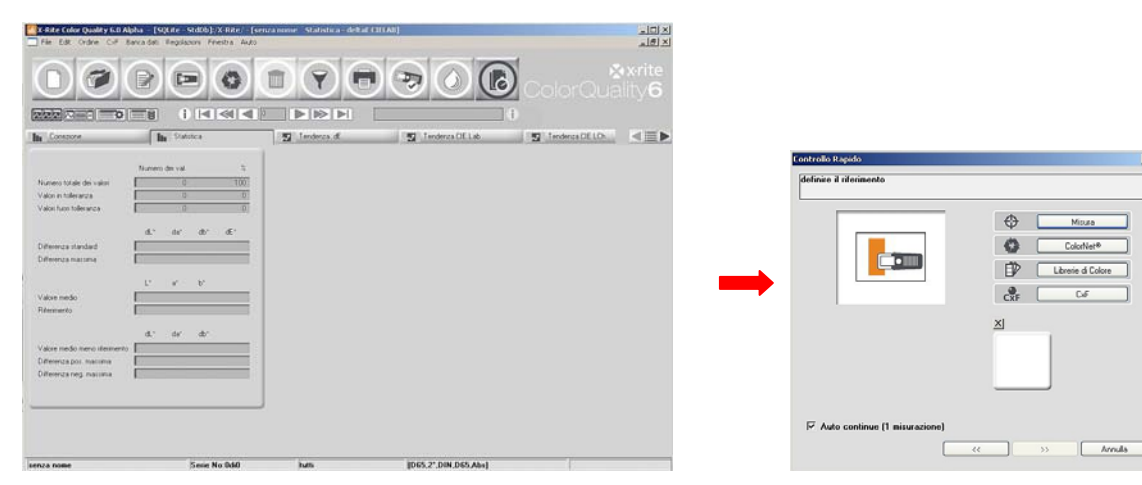

Fare clic sull'icona **Controllo rapido** di nuovo per chiudere questa funzione. Il programma richiede se si desidera salvare come un ordine di controllo rapido. Questo vi dà la possibilità di salvare il ordine per un cliente.

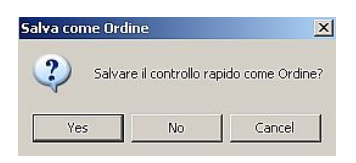

## Eseguire backup di un database

Mentre aumenta il volume di dati memorizzati, un backup regolarmente eseguito dei dati diventa sempre più importante.

La procedura per eseguire il backup dei dati nel software ColorQuality è molto organizzata e facile da usare.

- 1. Fare clic sul menu File: Banca dati: Archivia.
- 2. Evidenziare la banca dati e fare clic su Salva.

| File Edit Ordne Orf Barca dati     Passa a Irisformulation     Passa a Irisformulation     Rootbusci     Rootbusci </th <th>🔚 X-Rite Color Quality 6.0 Alpha - [SQLite - StdDb]</th> <th></th>                                                                                                    | 🔚 X-Rite Color Quality 6.0 Alpha - [SQLite - StdDb]       |     |
|----------------------------------------------------------------------------------------------------|-----------------------------------------------------------|-----|
| Image: Image: | File Edit Ordine CxF Banca'dati Regolazioni Finestra Auto |     |
| Enco doli       Archvos         Passa a l'AFFornulation       Exco Art+4         Exci Art+4       Exco Art+4         Exci Art+4       Excortus         Exci Art+4       Excortus         Exci Art+4       Excortus         Exci Art+4       Excortus         Exci Art+4       Excortus         Exci Art+4       Excortus         Exci Art+4       Excircus         Exci Art+4       Excircus         Excircus       Excircus         Excircus       Excircus <td>Imposta stampante</td> <td></td>                                                                                                    | Imposta stampante                                         |     |
| Passa sihiformidation<br>Eco AL+F4                                                                                                    | Banca dab 🔸 Archivia                                      | ite |
| Est Ak+F4                                                                                                    | Passa a InkFormulation Ricostruisd                        | 6   |
| Esperta backup dalla banca dati       ? ×         Save in, ColorQualiy6       + C + C + C + C + C + C + C + C + C + C                                                                                                    | Eso Alk+F4                                                | 0   |
| Image: Seven:       ColorQualty6       Image: Seven:       ColorQualty6       Image: Seven:       Image: Seven:       Image: Seven:       Image: Seven:       Image: Seven:       Seven:       Image: Seven:       Seven:                                                                                                    |                                                           |     |
| Esporta backup dalla banca dati 21 X<br>Save in: ColorQuality6                                                                                                    |                                                           |     |
| Esporta backup dalla banca dati       ? X         Save in       ColorQuality6       +         Bin       Data         Doc       Doc         Ling       File name:       dbcq.cdpx         Save a: type:       ColorQuality backup (*.cqbw)       Cancel                                                                                                    |                                                           |     |
| Esporta backup dalla banca dati       ? ×         Save in ColorQualiy6       +         Bin       Data         Data       Doc         Doc       Ing         File name:       dbcq.cqbx         Save as type:       ColorQualiy backup (".cqbx)         Save as type:       ColorQualiy backup (".cqbx)                                                                                                    |                                                           |     |
| Esporta backup dalla banca dati     ? X       Save in     ColoQualty6     Image: ColoQualty6       Bin     Data       Data     Doc       Ling   File name: docq.cdtx Save as type: Color Qualty backup (".cdtx) Cancel                                                                                                    |                                                           |     |
| Esporta backup dalla banca dati       ? X         Save in:       ColorQuality6       Image: ColorQuality6         Bin       Data         Data       Doc         Long       Image: dbcq.cqbx         File name:       dbcq.cqbx         Save as type:       ColorQuality backup (".cqbx)         Cancel                                                                                                    |                                                           |     |
| Esporte backup dalla banca dati       ? X         Save in       ColorQuality6       Image: ColorQuality6         Bin       Deta         Dota       Dota         Dota       Dota         Dota       Save a: type:         Save a: type:       ColorQuality backup (".cqbx)         Save a: type:       ColorQuality backup (".cqbx)                                                                                                    |                                                           |     |
| Esporta backup dalla banca dati     ? ×       Save in     ColorQualiy6     •       Bin     Data       Data     Doc       Doc     Ing   File name: dbcq cqbx Save Save as type: ColorQualiy backup (*.cqbx)                                                                                                    |                                                           |     |
| Esporta backup dalla banca dati     ? X       Save in, ColorQualiy6     Image: ColorQualiy6       Bin     Data       Data     Doc       Ling       File name:     dbcq.cqbx       Save as type:     ColorQualiy backup (".cqbx)       Save as type:     ColorQualiy backup (".cqbx)                                                                                                    |                                                           |     |
| Save in ColorQuality6 ← E + E + E + E - E + E - E + E - E + E - E + E - E + E - E + E - E + E - E + E - E + E - E + E - E + E - E + E - E + E - E + E - E + E - E + E - E + E - E + E - E + E +                                                                                                    | Esporta backup dalla banca dati 🤶 🔀                       |     |
| Bin       Data       Doc       Ing         File name:       dbcq.cqbx         Save at type:         Color Quality backup (*,cqbx)       Cancel                                                                                                    | Save in: 🔂 ColorQuality6 🔍 🗮 🔁 💏 🖽 -                      |     |
| Data<br>Doc<br>Doc<br>File name: dbcq.cqbx Save<br>Save as type: Color Qualty backup (*.cqbx) ▼ Cancel                                                                                                    |                                                           |     |
| File name:     dbcq.cqbx       Save     Save       Save as type:     Color Quality backup (*.cqbx)                                                                                                    |                                                           |     |
| File name: dbcq.cqbx Save<br>Save as type: Color Quality backup (*.cqbx) Cancel                                                                                                    |                                                           |     |
| File name: dbcq.cqbx Save<br>Save as type: Color Quality backup (*.cqbx)<br>Cancel                                                                                                    |                                                           |     |
| File name: dbcg.cqbx Save<br>Save as type: Color Quality backup (*.cqbx) Cancel                                                                                                    |                                                           |     |
| File name: dbcq.cqbx Save<br>Save as type: Color Quality backup (*.cqbx) Cancel Cancel                                                                                                    |                                                           |     |
| File name: dboq.opbx Save<br>Save as type: Color Quality backup (*.oqbx) Cancel                                                                                                    |                                                           |     |
| Save as type: Color Quality backup (*.cqbx)                                                                                                    | Finance describe                                          |     |
| Save as type: Color Quality backup (".cqbx)                                                                                                    | The raine. Dubut odox                                     |     |
|                                                                                                    | Save as type: Color Quality backup (*.cqbx) 👻 Cancel      |     |
|                                                                                                    |                                                           |     |
|                                                                                                    |                                                           |     |
|                                                                                                    |                                                           |     |
|                                                                                                    |                                                           |     |

## **Ripristinare un database**

La procedura per il ripristino dei dati nel software ColorQuality è anche molto facile.

- 1. Fare clic sul menu File: Banca dati: Ricostruisci.
- 2. Selezionare la banca dati e fare clic su Apri.

| X-Rite Color Quality 6.0 Alpha - [SQLite - StdDb] Ele Folt Ordine CVF Banadah Bendarion Enestra Auto |           |
|----------------------------------------------------------------------------------------------------|-----------|
| Imposta stampante<br>Esrica data<br>Passa a Informulation<br>Esrica Alk+F4                           | ite<br>⁄6 |
|                                                                                                    |           |
|                                                                                                    |           |
| Importa backup dalla banca dati ? ×<br>Look in: ColorQualiy6                                         |           |
| i usa<br>☐ Usa<br>☐ Ing<br>II dbcq.cqbx                                                              |           |
| File name: Open<br>Files of type: Color Quality backup (*.csbx) 💌 Cancel                             |           |
|                                                                                                    |           |

- 3. Evidenziare la banca dati da ripristinare e fare clic su Seleziona.
- 4. Scegliere **Sovrascrivi DB** nella finestra aperta e fare clic su **OK.** I dati verranno salvati di nuovo nel software ColorQuality.

Selezionando l'opzione Sovrascrivi DB tutti i dati esistenti nel database vengono sovrascritti con i dati del backup. Per aggiungere al database solo i dati nuovi, basta selezionare l'opzione Accoda alla banca dati. I dati non saranno sovrascritti.